# HƯỚNG DẪN SỬ DỤNG TRANG WEB DỊCH VỤ GREENNET

#### 1. ĐĂNG NHẬP HỆ THỐNG

- Người dùng đăng nhập web site dịch vụ tại địa chỉ : <u>https://parent.greennet.net.vn/login/login\_form.jsp</u>
- Tên đăng nhập : trùng với tài khoản Fiber của khách hàng.
- Mật khẩu truy cập: giống với tên đăng nhập.

| parent.greennet.net.vn/login/login_form.jsp |                                                                                                    | 07 | er | X |
|---------------------------------------------|----------------------------------------------------------------------------------------------------|----|----|---|
|                                             | Yên tâm lướt web                                                                                                    |    |    |   |
|                                             | Đăng nhập tài khoản                                                                                                    |    |    |   |
| 2                                           | b0966886619                                                                                                    |    |    |   |
| ٠                                           | j                                                                                                    |    |    |   |
|                                             | Đãng nhập                                                                                                    |    |    |   |
| Nêu bạn quên mặt khải<br>hi                 | u, vui lòng liên hệ qua số điện thoại 024.32000361 (từ 8:30-17:30 thứ 2 đến thứ 7)<br>oặc nhấn vào <u>đây</u> để được cấp mật khẩu tạm thời. |    |    |   |

### 2. ĐỔI MẬT KHẨU TRUY CẬP

- Khi đăng nhập lần đầu, người dùng cần thay đổi mật khẩu để đảm bảo an toàn tài khoản truy cập.
- Người dùng click vào mục "Đổi mật khẩu" ở menu bên phải. Sau đó điên đầy đủ các trường thông tin: mật khẩu hiện tại, mật khẩu mới, gõ lại mật khẩu mới vào ô "Xác nhận mật khẩu",
- Bấm Đổi để hệ thống thực hiện đổi và ghi nhận mật khẩu mới.

| parent.greennet.net.vn/pwd/change_pwd_form.jsp |                        |                             | 07 | Ē | ☆ |
|------------------------------------------------|------------------------|-----------------------------|----|---|---|
|                                                |                        | Sreenet<br>Yén tâm lướt web |    |   |   |
| Chế độ phụ huynh                               | Đổi mật khẩu           | Đãng xuất                   |    |   |   |
| Thông tin khách hàng                           | Mật khẩu biên tại      |                             |    |   |   |
| Đồi mật khẩu                                   | ivişt kilati hiçir tşi |                             |    |   |   |
| Tạm ngưng dịch vụ                              | Mật khẩu mới           |                             |    |   |   |
| Cài đặt danh mục                               | Xác nhận mật khẩu      |                             |    |   |   |
| Tùy chọn người dùng                            |                        | Đổi                         |    |   |   |
| Lịch sử dịch vụ                                |                        |                             |    |   |   |
| Lịch sử chặn                                   |                        |                             |    |   |   |

# 3. BẬT TẮT TÍNH NĂNG CHẶN WEB ĐEN

- Để bật tính năng chặn web đen độc hại, người dùng click vào mục "Tạm ngưng dịch vụ" ở menu bên phải.
- Trạng thái hiện tại là "Không chặn". Ta click chuột vào lựa chọn "Chặn".
- Nhấn nút "Áp dụng", trạng thái sẽ chuyển sang "Đang chặn".
- Sau khoảng 15 phút, tính năng chặn lọc web đen sẽ được kích hoạt, hệ thống sẽ tự động chặn lọc các web độc hại.
- Để tắt tính năng chặn web đen, ta làm ngược lại, chuyển lựa chọn từ "Chặn" về "Không Chặn"

| a parent.greennet.net.vn/pass/pause_service_form.jsp |                                                                                                    |  |
|------------------------------------------------------|----------------------------------------------------------------------------------------------------|--|
|                                                      | Second<br>Yên tâm lướt web                                                                                                    |  |
| Chế độ phụ huynh                                     | Tạm ngưng dịch vụ Đăng xuất                                                                                                    |  |
| Thông tin khách hàng                                 | Dịch vụ chặn đang tạm ngừng hoạt động trong thời gian quý khách đã cài đặt.                                                                    |  |
| Đổi mật khẩu                                         | Quý khách có thể bật hoặc tắt dịch vụ tại đây                                                                                                  |  |
| Tạm ngưng dịch vụ                                    | (Khi tạm ngừng, các họi dùng dọc hại sẽ không bị chặn trong khôang thời gian do những các URL trong mục tuy<br>chọn người dùng vẫn sẽ bị chặn) |  |
| Cài đặt danh mục                                     |                                                                                                    |  |
| Tùy chọn người dùng                                  | Hiện tại, bạn đang chọn : Đang chặn                                                                                                    |  |
| Lịch sử dịch vụ                                      | ◯ 30 phút ◯ 1 giờy ◯ 2 giờy ◯ 3 giờy ◯ 4 giờy ● Chặn ◯ Không chặn                                                                              |  |
| Lịch sử chặn                                         |                                                                                                    |  |
|                                                      | Áp dụng                                                                                                    |  |

# 4. XEM LỊCH SỬ DỊCH VỤ

- Hệ thống cho phép xem lại lịch sử tắt, bật dịch vụ chặn web đen.
- Người dùng vào mục "Lịch sử dịch vụ" ở menu bên phải
- Chọn khoảng thời gian tìm kiếm và nhấn vào biểu tượng tìm kiếm.
- Kết quả sẽ hiện ra như hình minh họa.

|                      |           |                         |                  | Secenct<br>Yên tâm lướt web |
|----------------------|-----------|-------------------------|------------------|-----------------------------|
| Chế độ phụ huynh     | Lịch sử c | dịch vụ                 |                  | Đăng xuất                   |
| Thông tin khách hàng | Ngày      | 01/06/2023 ~ 04/07/2023 | ٩                |                             |
| Đổi mật khẩu         | STT       | Thời gian               | Nôi dung         | Người thao tác              |
| Tạm ngưng dịch vụ    | 1         | 13:15:09 19/06/2023     | Noùno chăn       | Phu huvnh                   |
| Cài đặt danh mục     | 2         | 13:30:55 19/06/2023     | Bắt đầu chặn     | Phụ huynh                   |
| Tùy chọn người dùng  | 3         | 13:39:34 30/06/2023     | Ngừng chặn       | Phụ huynh                   |
| Lịch sử dịch vụ      | 4         | 14:10:58 03/07/2023     | Bắt đầu chặn     | Quần trị viên               |
| Lịch sử chặn         | 5         | 09:50:09 04/07/2023     | Ngừng chặn       | Quản trị viên               |
|                      | 6         | 10:00:06 04/07/2023     | Chặn trong 4 giờ | Quản trị viên               |
|                      | 7         | 10:55:33 04/07/2023     | Bắt đầu chặn     | Quản trị viên               |

# 5. XEM LỊCH SỬ CHẶN WEB ĐEN

- Hệ thống Greennet cho phép xem lại lịch sử các trang web đen đã bị chặn khi truy cập.
- Người dùng truy cập vào mục "Lịch sử Chặn" ở menu bên phải
- Chọn khoảng thời gian tìm kiếm và nhấn vào biểu tượng tìm kiếm.
- Click vào ngày, để xem chi tiết kết quả chặn trong ngày.
- Kết quả sẽ hiện ra như hình minh họa.

| Chế độ ph 🜌       | rang chủ - Green Net - Google Chrome |                               | — 🗆 🗙 <mark>ng xu</mark>                |
|-------------------|--------------------------------------|-------------------------------|-----------------------------------------|
|                   | parent.greennet.net.vn/history/popup | p/blk_history_detail.jsp?memb | erId=500208219571&searchDate=20230703   |
| Thông tin khác Ng | ày tìm kiếm : 03/07/2023             |                               |                                         |
| Đổi mật khẩu      | Thời gian chấn                       | URL chân                      | IP chăn                                 |
| Tạm ngưng dịc     | 14-11-44 03/07/2023                  | 101 1 1 20                    | 2606-4700-3030-0000-0000-ac43:d14e      |
| Cài đặt danh n    | 14:11:44 03/07/2023                  |                               | 2606-4700-3030-0000-0000-ac43-d14e      |
| Tủy chọn ngườ     | 14:11:45 03/07/2023                  |                               | 2606:4700:3030:0000:0000:0000;ac43:d14e |
| Lịch sử dịch vự 4 | 14:11:45 03/07/2023                  |                               | 2606:4700:3030:0000:0000:0000:ac43:d14e |
| Lịch sử chặn 5    | 14:11:46 03/07/2023                  |                               | 2606:4700:3034:0000:0000:0000:6815:0899 |
| 6                 | 14:11:46 03/07/2023                  |                               | 2606:4700:3036:0000:0000:0000:ac43:8bab |
| 7                 | 14:11:47 03/07/2023                  |                               | 2606:4700:3036:0000:0000:0000:ac43:8bab |
| 8                 | 14:11:47 03/07/2023                  |                               | 2606:4700:3036:0000:0000:0000:ac43:8bab |
| 9                 | 14:11:48 03/07/2023                  |                               | 2606:4700:3037:0000:0000:0000:6815:1b03 |
| 10                | 14:11:49 03/07/2023                  |                               | 2606:4700:3037:0000:0000:0000:6815:1603 |

# 6. BẬT TẮT TÍNH NĂNG CHẶN NHÓM WEBSITE TRONG CÀI ĐẶT DANH MỤC

- Hệ thống Greennet hiện cho phép chặn các danh mục được định nghĩa sẵn, bao gồm Mạng xã hội, Stream Video, Trang mua sắm.
- Muốn chặn nhóm web nào, ta click vào thanh trượt, thanh trượt sẽ chuyển từ màu xanh ( tương ứng trạng thái không chặn), sang màu đỏ ( trạng thái chặn).
- Muốn bỏ chặn nhóm web nào, ta click vào để chuyển từ màu đỏ (trạng thái Chặn ) về màu xanh ( trạng thái không chặn ).

| C | parent.greennet.net.vn/category/category_mana | gement.jsp                                                       |                  |  |
|---|-----------------------------------------------|------------------------------------------------------------------|------------------|--|
|   |                                               |                                                                  | Yên tâm lướt web |  |
|   | Chế độ phụ huyn                               | h Cài đặt danh mục                                               | Đăng xuất        |  |
|   | Thông tin khách hàng                          | Bạn có thể thay đổi cài đặt Chặn / Không chặn theo các mục sau : |                  |  |
|   | Đổi mật khẩu                                  |                                                                  |                  |  |
|   | Tạm ngưng dịch vụ                             | Mạng xã hội                                                      | Không chặn Chặn  |  |
|   | Cài đặt danh mục                              |                                                                  |                  |  |
|   | Tùy chọn người dùng                           |                                                                  |                  |  |
|   | Lịch sử dịch vụ                               | Stream Video                                                     | Không chặn Chặn  |  |
|   | Lịch sử chặn                                  |                                                                  |                  |  |
|   |                                               | Trang mua sắm                                                    | Không chặn Chặn  |  |

# 7. CHẶN DANH SÁCH WEB TỰ CHỌN

- Mục "Tùy chọn người dùng" là tính năng Chặn website theo nhu cầu của người dùng. Tính năng này cho phép khách hàng tùy chỉnh thêm bớt các URL muốn chặn lọc, 10 URL tùy chỉnh cho mỗi khách hàng.
- Ngoài ra, người dùng có thể chủ động thiết lập thời gian chặn danh sách web tự chọn này bằng cách người dùng tự thiết lập thời gian chặn lọc linh hoạt các URL tùy chỉnh.

| VNPT                 |                          |                           |                                                       |                                  |             |             |              | e           | Yên tâm l    | nel<br>uót web |
|----------------------|--------------------------|---------------------------|-------------------------------------------------------|----------------------------------|-------------|-------------|--------------|-------------|--------------|----------------|
| Chế độ phụ huynh     | Tùy ch                   | iọn ngu                   | rời dùng                                              |                                  |             |             |              |             | Đà           | ing xuất       |
| Thông tin khách hàng | Bạn có                   | ó thể thay                | đổi cài đặt Chặn / K                                  | hông chặn                        | theo các m  | iục sau :   |              |             |              |                |
| Đổi mật khấu         | 1. Cài<br>Ban có         | đặt webs                  | ite tùy chọn : 3 / 10<br>n tới 10 website, biể        | Thay đổi<br>n tại ban đ          | ang chon 3  | website     |              |             |              |                |
| Tạm ngưng dịch vụ    | Dance                    | vene ener                 | intoi to website, my                                  | in tậi bộn đ                     | ang chọn s  | Theoster.   |              |             |              |                |
| Cài đặt danh mục     | 2. Cài<br>Các we         | đặt thời g<br>ebsite trê  | <b>gian chặn theo tùy c</b><br>n bạn chọn sẽ bị chặ   | <mark>họn</mark><br>In theo lịch | cài đặt:    |             |              |             |              |                |
| Tùy chọn người dùng  |                          |                           |                                                       |                                  |             |             |              |             |              |                |
| Lịch sử dịch vụ      | ※ Bạn có t<br>nữa để hủy | hế quản lý<br>/). Nhấn và | lịch trình chặn tới mỗi 3<br>o nút "Lưu" để lưu cài đ | 0 phút trong<br>ăt.              | ngày bằng c | ách nhấp và | o ô tương ứn | g. Nhấp một | lần để áp dụ | ing (Nhấp l    |
| ịch sử chặn          |                          |                           |                                                       |                                  |             |             |              |             |              | Lur            |
|                      |                          | c                         | họn                                                   | Thứ 2                            | Thứ 3       | Thứ 4       | Thứ 5        | Thứ 6       | Thứ 7        | Chủ nhậ        |
|                      |                          |                           | 0:00 - 0:30                                           | x                                | x           | x           | x            | x           |              |                |
|                      |                          | 0                         | 0:30 - 1:00                                           | ×                                | x           | x           | x            | x           |              |                |
|                      |                          |                           | 1:00 - 1:30                                           | ×                                | ×           | x           | x            | x           |              |                |
|                      |                          | 1                         | 1:30 - 2:00                                           | x                                | х           | x           | х            | х           |              |                |
|                      |                          |                           | 2:00 - 2:30                                           | x                                | x           | x           | x            | x           |              |                |
|                      |                          | 2                         | 2:30 - 3:00                                           | ×                                | x           | x           | x            | x           |              |                |
|                      |                          |                           | 3:00 - 3:30                                           | ×                                | x           | x           | ×            | x           |              |                |
|                      |                          | 3                         | 3:30 - 4:00                                           | x                                | x           | x           | x            | x           |              |                |
|                      |                          |                           | 4:00 - 4:30                                           | ×                                | x           | x           | x            | x           |              |                |
|                      |                          | 4                         | 4:30 - 5:00                                           | x                                | x           | x           | x            | x           |              |                |
|                      |                          |                           | 5:00 - 5:30                                           | x                                | x           | x           | x            | x           |              |                |
|                      | Buối                     | 5                         | 5:30 - 6:00                                           | x                                | x           | х           | х            | х           |              |                |
|                      | sáng                     | 1.00                      | 6:00 - 6:30                                           | ×                                | x           | x           | x            | x           |              |                |
|                      |                          | 6                         | 6:30 - 7:00                                           | x                                | x           | x           | x            | x           |              |                |
|                      |                          |                           | 7:00 - 7:30                                           | x                                | x           | x           | x            | x           |              |                |
|                      |                          | 7                         | 7:30 - 8:00                                           | x                                | x           | х           | x            | x           |              |                |
|                      |                          | 1.00                      | 8:00 - 8:30                                           | x                                | x           | x           | x            | x           |              |                |
|                      |                          | 8                         | 8:30 - 9:00                                           | x                                | x           | x           | x            | x           |              |                |
|                      |                          |                           | 9:00 - 9:30                                           | x                                | x           | x           | x            | x           |              |                |
|                      |                          | 9                         | 9:30 - 10:00                                          | x                                | х           | x           | x            | x           |              |                |
|                      |                          |                           | 10:00 - 10:30                                         | x                                | x           | x           | x            | x           |              |                |
|                      |                          | 10                        | 10:30 - 11:00                                         | х                                | x           | x           | x            | x           |              |                |
|                      |                          |                           | 11:00 - 11:30                                         | x                                | x           | x           | x            | x           |              |                |
|                      |                          | 11                        | 11:30 - 12:00                                         | x                                | х           | x           | х            | х           |              |                |

# Mỗi Người dùng có thể thêm tùy chọn tới 10 URL :

|                  | Cài đặt tùy chọn người dùng                                   |            |
|------------------|---------------------------------------------------------------|------------|
| URL              | Xin nhập vào URL                                              | Thêm       |
|                  | * Không nhập http:// hoặc https://                            |            |
|                  |                                                               |            |
| Bạn cơ           | ó thể thêm tới 10 website/ URL                                |            |
| Bạn cơ<br>1      | ó thể thêm tới 10 website/ URL<br>vnexpress.net               | Xóa        |
| Bạn cơ<br>1<br>2 | ó thể thêm tới 10 website/ URL<br>vnexpress.net<br>baomoi.com | Xóa<br>Xóa |

Đóng